# ROLLENFÖRDERER AUTOKONFIGURATION

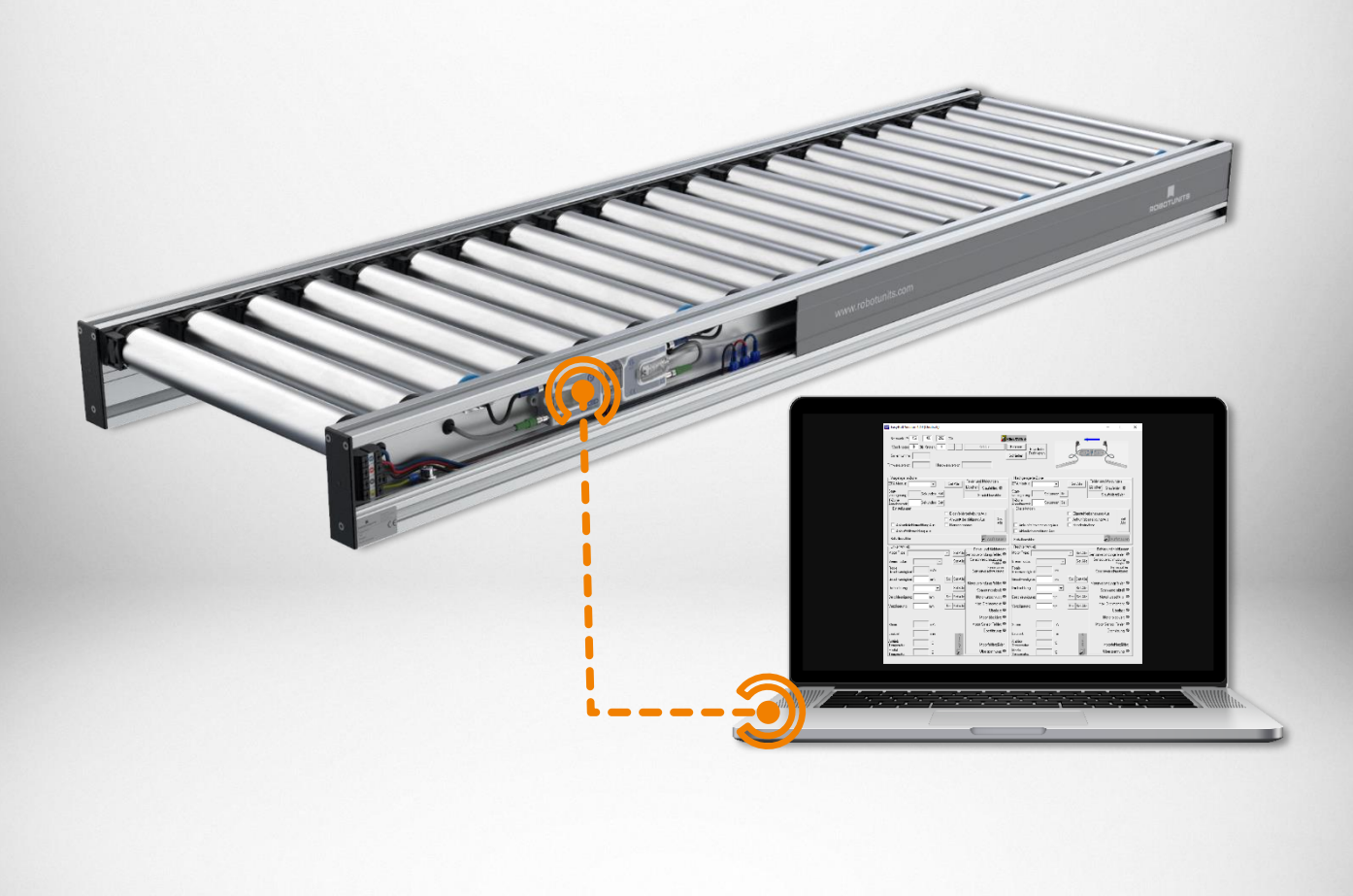

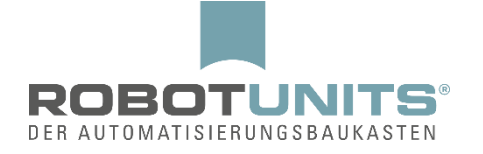

# Inhaltsverzeichnis

| 1.         | Ver  | bindungen                            | 2 |
|------------|------|--------------------------------------|---|
| 1          | .1   | LAN Verbindung                       | 2 |
| 1          | .2   | WLAN Verbindung                      | 4 |
| 2.         | Sof  | tware Aufbau                         | 5 |
| 2          | 2.1  | Förderrichtung von links nach rechts | 6 |
| 2          | 2.2  | Förderrichtung von rechts nach links | 6 |
| 2          | 2.3  | Lange Zonen mit 2 Motorrollen        | 7 |
| 3.         | Aut  | okonfiguration                       | 8 |
| <b>4</b> . | Star | ndard Einstellungen                  | 2 |
| 4          | l.1  | Alle Zonen                           | 2 |
| 4          | l.2  | Letzte Zone                          | 4 |
| 5.         | Zus  | atz Einstellungen                    | 5 |
| 5          | 5.1  | Startsensor                          | 5 |
| 5          | 5.2  | Startsensor mit Zeitverzögerung      | 7 |
| 5          | 5.3  | Abbremsen                            | 8 |
| 5          | 5.4  | Zwischenstopp & Weitergabe1          | 9 |
| 5          | 5.5  | Sensorsignal auslesen                | 1 |
| 5          | 5.6  | Nachfolgend belegt                   | 3 |
| 6.         | Eins | schleuser                            | 4 |

# 1. Verbindungen

# 1.1 LAN Verbindung

| Systemsteuerung > Netz                                                        | verk und Internet 🕨 Netzwerkverbindungen                                                                                          | • • • Netzwerkve                                                                         | rbindungen durchsuchen |
|-------------------------------------------------------------------------------|----------------------------------------------------------------------------------------------------|------------------------------------------------------------------------------------------|------------------------|
| Organisieren 🔻 Netzwerkgerät deaktivie                                        | eren Verbindung untersuchen Verbin                                                                                                | dung umbenennen Einstellungen dieser Verbindung ä                                        | ndern 🔤 🕶 🗍 🔞          |
| Bluetooth-Netzwerkverbindung 2<br>Nicht verbunden<br>Bluetooth-Gerät (PAN) #2 | Cisco AnyConnect Secure Mobili<br>Client Connection<br>Deaktiviert                                                                | ty Drahtlosnetzwerkverbindung<br>herondom.robotunits.com<br>DW 1501 Wireless-N WLAN Half |                        |
| LAN-Verbindung<br>Netzwerkkabel wurde entfernt                                |                                                                                                    |                                                                                          |                        |
| Intel(R) 82579LM Gigabit Netv                                                 | Deaktivieren<br>Status<br>Diagnose<br>Verbindungen überbrücken<br>Verknüpfung erstellen<br>Löschen<br>Umbenennen<br>Eigenschaften |                                                                                          |                        |
|                                                                               |                                                                                                    |                                                                                          |                        |

| Orangijurge z Netzweigerüng + Netzwei                                                                                                    |                                                                                                    |                                                    |
|----------------------------------------------------------------------------------------------------|----------------------------------------------------------------------------------------------------|----------------------------------------------------|
| Bluetooth-Netzwerkverbindung 2       Nicht verbunden       Bluetooth-Gerät (PAN) #2       LAN-Verbindung       Netzwerkkabel wurde entfernt       Intel(R) 82579LM Gigabit Network | Image: Standard groups of the stallieren       Verbindung untersuchen       ∑         Eigenschaften von LAN-Verbindung       ∑         Netzwerk       Authentifizierung       Freigabe         Verbindung herstellen über:       ✓         Intel(R) 82579LM Gigabit Network Connection       Konfigurieren         Diese Verbindung verwendet folgende Elemente:       ✓         ✓       Client für Microsoft-Netzwerke         ✓       Client für Microsoft-Netzwerke         ✓       Antemetprotokoll Version 5 (TCP/IPv4)         ✓       Antemetprotokoll Version 4 (TCP/IPv4)         ✓       Antemetprotokoll Version 4 (TCP/IPv4)         ✓       Antwort für Verbindungsschicht-Topologieerkennun         ✓       Antwort für Verbindungsschicht-Topologieerkennung         Installieren.       Deinstallieren         Beschreibung       TCP/IP, das Standardprotokoll für WAN-Netzwerke, das den         Datzwerke emöglicht.       OK | Verkverbindung<br>botunits.com<br>Jess-N WLAN Half |

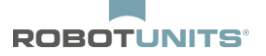

| Organisieren 👻 Netzwerkgerät deaktivierei                                                                                                    | k und Internet → Netzwerkverbindungen →                                                                                                    | enennen Einstellungen dieser Verbindung ändern 🕃 🔻 🗍 🔞                                                                                                    |
|----------------------------------------------------------------------------------------------------|----------------------------------------------------------------------------------------------------|----------------------------------------------------------------------------------------------------|
| Bluetooth-Netzwerkverbindung 2<br>Nicht verbunden<br>Bluetooth-Gerät (PAN) #2<br>LAN-Verbindung<br>Netzwerkkabel wurde entfernt<br>Intel(R) 82579LM Gigabit Network | Eigenschaften von LAN-Verbindung   Netzwerk Authentifizierung   Freigabe   Verbindung herstellen über:   Intel(R) 82579LM Gigabit Network Connection   Korn Diese Verbindung verwendet folgende Elemente:   Image: Client für Microsoft-Netzwerke   Image: Client für Microsoft-Netzwerke   Image: Client für Microsoft-Netzwerke   Image: Client für Microsoft-Netzwerke   Image: Client für Microsoft - Netzwerke   Image: Client für Microsoft - Netzwerke | XX       verkverbindung<br>botunits.com<br>less-N WI AN Half-         Eigenschaften von Internetprotokoll Version 4 (TCP/IPv4)       2         Allgemein       Alternative Konfiguration         IP-Einstellungen können automatisch zugewiesen werden, wenn das<br>Netzwerk diese Funktion unterstützt. Wenden Sie sich andernfalls an<br>den Netzwerkadministrator, um die geeigneten IP-Einstellungen zu<br>beziehen.       9         IP-Adresse automatisch beziehen       Folgende IP-Adresse verwenden:       1         IP-Adresse:       .       .         Subnetzmaske:       .       .         Standardgateway:       .       .         O DNS-Serveradresse automatisch beziehen       . |
|                                                                                                    | Installieren         Deinstallieren         Eige           Beschreibung         TCP/IP, das Standardprotokoll für WAN-Netzwerke         Datenaustausch über verschiedene, miteinander ve           Netzwerke emöglicht.         OK                                                                                                    | ODS-Serveradresse automatisch beziehen     Folgende DNS-Serveradressen verwenden:     Bevorzugter DNS-Server:     Alternativer DNS-Server:     Einstellungen beim Beenden überprüfen     Erweitert     OK Abbrechen                                                                                                    |

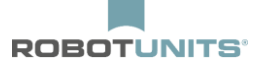

# 1.2 WLAN Verbindung

Wenn möglich, die WLAN-Verbindung vor der Konfiguration der ConveyLinx Ai2 ausschalten:

|                                                                                                    |                                                                      |                                                                              | - • ×                                                                                                    |
|----------------------------------------------------------------------------------------------------|----------------------------------------------------------------------|------------------------------------------------------------------------------|----------------------------------------------------------------------------------------------------|
| Systemsteuerung > Netzwe                                                                                                    | rk und Internet 🕨 Netzwerkverbindungen 🕨                             | <ul> <li>✓</li> </ul>                                                        | Netzwerkverbindungen durchsuchen 👂                                                                                                    |
| Organisieren 🔻 Verbindung herstellen                                                                                                    | Netzwerkgerät deaktivieren Verbindung                                | untersuchen Verbindung umbenen                                               | nen » 📲 🕶 🗍 🔞                                                                                                    |
| Bluetooth-Netzwerkverbindung 2<br>Nicht verbunden<br>Bluetooth-Gerät (PAN) #2<br>Vetzwerkkabel wurde entfernt<br>Intel(R) 82579LM Gigabit Network | Cisco AnyConnect Secure Mobility<br>Client Connection<br>Deaktiviert | Drahtlosnetzwerkverbindun<br>herondom.robotunits.com<br>DW 1501 Wireless-N W | Peaktivieren<br>Verbindung herstellen/trennen<br>Status<br>Diagnose<br>Verbindungen überbrücken<br>Verknüpfung erstellen<br>Löschen<br>Umbenennen<br>Eigenschaften |

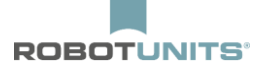

# 2. Software Aufbau

Das Programm ist neben dem Übersichtsbereich (Netzwerk IP, Knoten, Seriennummer) in 4 Bereiche aufgeteilt:

- Vorgelagerte und nachgelagerte Zone
- Linker und rechter Antrieb

| Netzwerk IP: 192<br>Von Knoten 1<br>Seriennummer:                                         | .   168 .   21<br>Bis Knoten 1<br>Hardw | . XX<br>                  | Set Alle Eini                                                                                          | SWink<br>esen<br>ießen<br>Funktionen                    | ,                                      | Nic<br>verbu | cht<br>Inden                                                                                           |
|-------------------------------------------------------------------------------------------|-----------------------------------------|---------------------------|----------------------------------------------------------------------------------------------------|---------------------------------------------------------|----------------------------------------|--------------|----------------------------------------------------------------------------------------------------|
| Vorgelagerte Zone –                                                                       |                                         |                           |                                                                                                    | - Nachgelagerte Zon                                     | e                                      |              |                                                                                                    |
| ZPA Modus:                                                                                | •                                       | Γ                         | Fehler und Meldungen                                                                                   | ZPA Modus:                                              | •                                      |              | Fehler und Meldungen                                                                                   |
| Start-<br>verzögerung:                                                                    | Sekunden Set                            |                           | Staufehlerzähler:                                                                                      | Start-<br>verzögerung:                                  | Sekunden Sel                           |              | Staufehlerzähler:                                                                                      |
| T-Zone<br>Annahmezeit:                                                                    | Sekunden Set                            |                           |                                                                                                    | T-Zone<br>Annahmezeit                                   | Sekunden Set                           |              |                                                                                                    |
| Einstellungen<br>Endzonenflexsteu                                                         | uerung [                                | <br>Eigenfehler/          | behebung Aus                                                                                           |                                                         | euerung                                | Eigenfehle   | erbehebung Aus                                                                                         |
| <ul> <li>Anfangszonenfle:</li> <li>Ankunftsfehlerme</li> <li>Ablauffehlermeldu</li> </ul> | «steuerung Г<br>Idung Aus Г<br>ung Aus  | Ankunftsbe:<br>Handentnal | stätigung Aus Set<br>nme Alle                                                                          | Anfangszonenfle<br>Ankunftsfehlerm<br>Ablauffehlermele  | exsteuerung<br>Ieldung Aus<br>dung Aus | Ankunftst    | estätigung Aus Set<br>ahme Alle                                                                        |
| Behälterzähler:                                                                           |                                         |                           | Aufstauen                                                                                              | Behälterzähler:                                         |                                        |              | Aufstauen                                                                                              |
| Motor Type:<br>Bremsmodus:<br>Reale<br>Geschwindigkeit:                                   |                                         | ✓ Set Alle<br>Set Alle    | Fehler und Meldungen-<br>Sensorverbindungsfehler: ©<br>Sensorverschmutzung<br>Fehler:<br>Fehlerzähler: | Motor Type:<br>Bremsmodus:<br>Reale<br>Geschwindigkeit: |                                        | Set Alle     | Fehler und Meldungen-<br>Sensorverbindungsfehler: ©<br>Sensorverschmutzung<br>Fehler:<br>Fehlerzähler: |
| Geschwindigkeit:                                                                          | m/s                                     | Set Set Alle              | Motorverbindungsfehler: 🔘                                                                              | Geschwindigkeit:                                        | m/s                                    | Set Set Alle | Motorverbindungsfehler: 🔍                                                                              |
| Drehrichtung:                                                                             | •                                       | Set Alle                  | Spannungsabfall: O                                                                                     | Drehrichtung:                                           | •                                      | Set Alle     | Spannungsabfall: •                                                                                     |
| Beschleunigung:                                                                           | mm                                      | Set Set Alle              | Motorkurzschluss: 🔍                                                                                    | Beschleunigung:                                         | mm                                     | Set Set Alle | Motorkurzschluss: 🔍                                                                                    |
| Bremsung:                                                                                 | mm                                      | Set Set Alle              | Max. Drehmoment: 🔍<br>Überlast: 🔍                                                                      | Bremsung:                                               | mm                                     | Set Set Alle | Max. Drehmoment: O<br>Überlast: O                                                                      |
|                                                                                           |                                         |                           | Motor blockiert: 🔍                                                                                     |                                                         |                                        |              | Motor blockiert: 🔍                                                                                     |
| Strom:                                                                                    | mA                                      |                           | Motor Sensor Fehler: 🔍                                                                                 | Strom:                                                  | mA                                     |              | Motor Sensor Fehler: 🔍                                                                                 |
| Laufzeit:                                                                                 | min                                     |                           | Überhitzung: 👁                                                                                         | Laufzeit:                                               | min                                    |              | Überhitzung: 🔘                                                                                         |
|                                                                                           |                                         | Ť                         | Motorlebensdauerfehler: 🔍                                                                              | Antrieb                                                 |                                        | Ť            | Motorlebensdauerfehler: 🔍                                                                              |
| Antrieb                                                                                   | N1 2                                    | D                         | Make Kalala an Shilan                                                                                  | Temperatur                                              | °С                                     | R            | Motorfehlerzähler:                                                                                     |
| Antrieb<br>Temperatur:                                                                    | L                                       | Ť                         | Motorrenierzanier:                                                                                     | remperatur.                                             |                                        | T            |                                                                                                    |

HINWEIS: Ein Knoten entspricht einem ConveyLinx Ai2 Controller

# 2.1 Förderrichtung von links nach rechts

Die letzte Motorrolle in Förderrichtung bei ungerader Anzahl Motorrollen kann, sowohl rechts als auch links am Controller angeschlossen werden. Dies wird vom Controller automatisch erkannt.

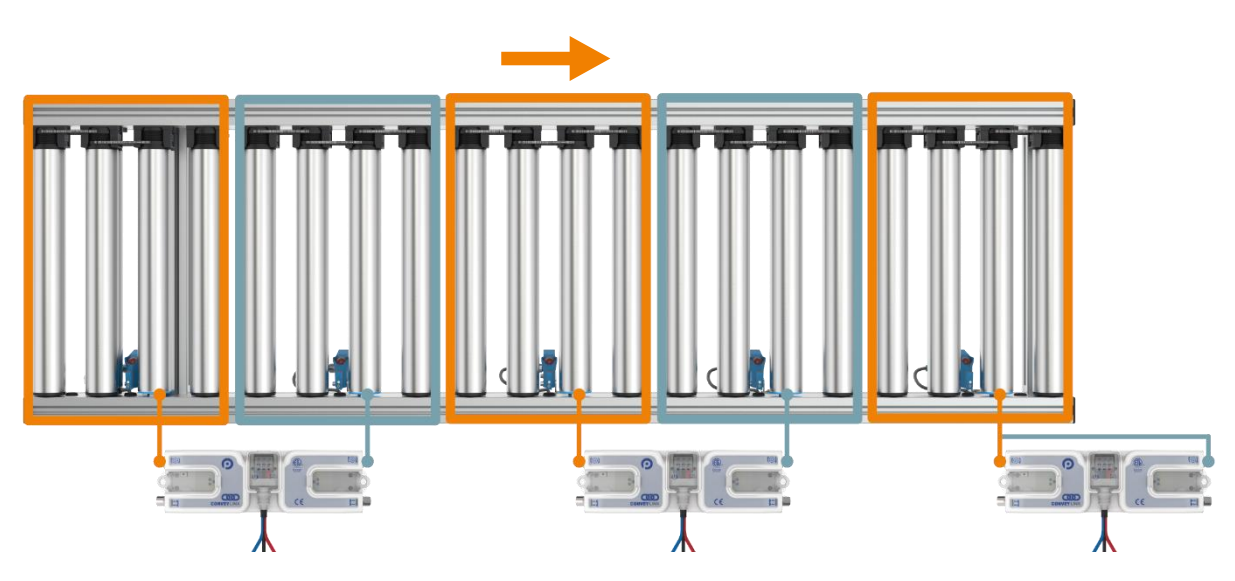

# 2.2 Förderrichtung von rechts nach links

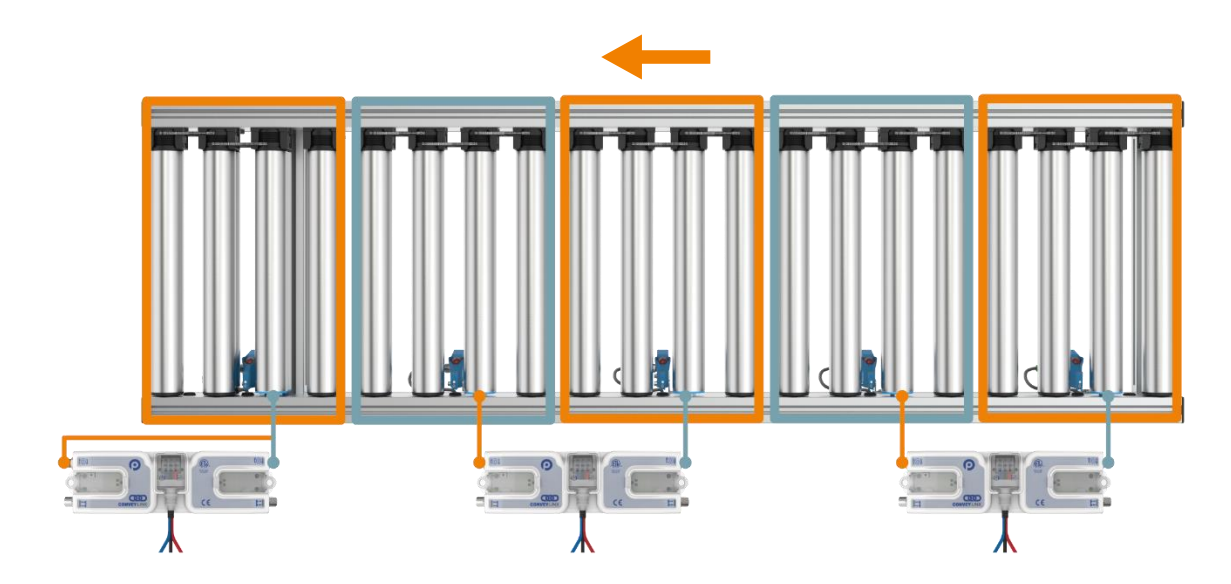

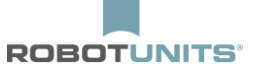

# 2.3 Lange Zonen mit 2 Motorrollen

Der Controller erkennt, wenn es sich um eine lange Zone mit 2 Motorrollen handelt. Es sind dann auf dem Controller 2 Motorrollen und nur ein Sensor angeschlossen.

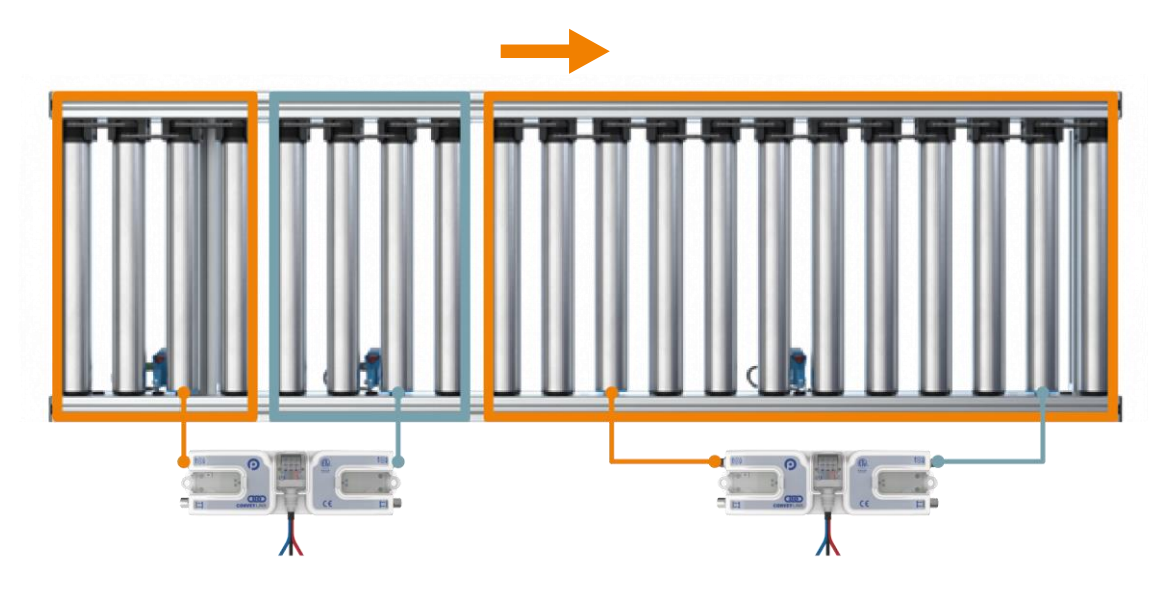

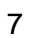

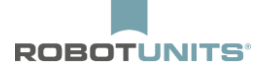

# 3. Autokonfiguration

**HINWEIS**: Während der Konfiguration darf sich **kein** Fördergut auf dem Rollenförderer befinden!

1) Strom mittels Netzteils an die Rollenförderer wie nachfolgend dargestellt anschließen:

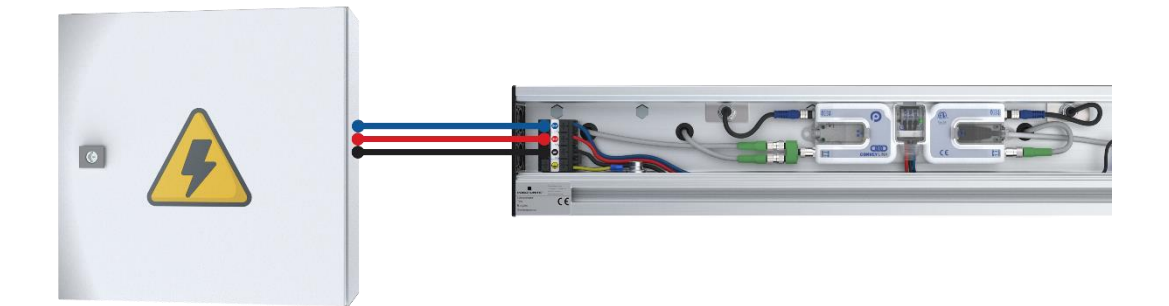

2) Abwarten bis die LED über dem "Haken-Symbol" grün blinkt:

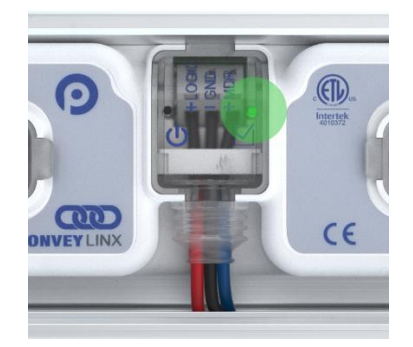

3) PC mittels Patchkabel an den 1. Controller in Förderrichtung anschließen:

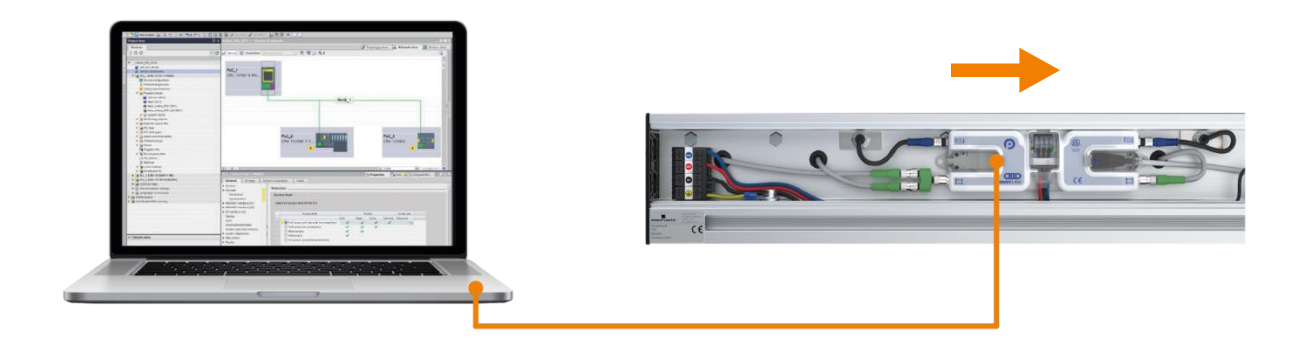

- 4) 10 Sekunden warten und anschließend EasyRoll auf dem PC starten.
- Auf den Button "Erweiterte Funktion" klicken und darauf achten, dass die Netzwerk IP 192.168.21.XX beträgt:

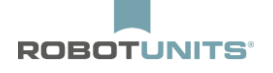

| Netzwerk IP: 192 , 168 , 21<br>Von Knoten 1 Bis Knoten 1<br>Seriennummer: | . 🗙 🔸 Set Alle  | Blink&Wink<br>Einlesen<br>Schließen             | Nicht<br>verbunden                            |
|---------------------------------------------------------------------------|-----------------|-------------------------------------------------|-----------------------------------------------|
| irmwareversion: Hardwa                                                    | reversion:      |                                                 |                                               |
| Vorgelagerte Zone                                                         | Fehler und Meld | ngen Nachgelagerte Zone<br>ZPA Modus:<br>Start- | Fehler und Meldungen<br>Löschen Staufehler: @ |

6) Reiter "Netzwerk Einstellungen" auswählen und auf den Button "Suchen" klicken:

| Besondere Dienste      | Funktion Pin 2 | Flex Zone Sep                     | soren Erweiterungen    |
|------------------------|----------------|-----------------------------------|------------------------|
| Vorausschau & Einstel  | llung Upgrade  | Verbindungen                      | Netzwerk Einstellungen |
| CCC Alle Netzwerke >>> | ✓ Suchen       | _                                 |                        |
| Gefundene Module:      | ✓ Suchen       | <br>⊏Einstellungen des            | gewählten Knotens:     |
| Gefundene Module:      | _▼ Suchen      | Einstellungen des                 | gewählten Knotens:     |
| Gefundene Module:      | Suchen         | Einstellungen des<br>Seriennummer | gewählten Knotens:     |

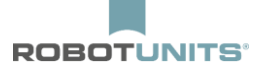

EasyRoll findet nun alle angeschlossenen Controller.
 Anschließend auf den Button "ConveyLinx Struktur" klicken:

| Besondere Dienste Funk          | ktion Pin 2 | Flex Zone            | Sensoren                    | Erweiterungen                   |
|---------------------------------|-------------|----------------------|-----------------------------|---------------------------------|
| Vorausschau & Einstellung       | Upgrade     | Verbindungen         | Netzwer                     | < Einstellungen                 |
| Zeigen Sie Geräte im Subnetz:   |             | 25                   |                             |                                 |
| <<< Alle Netzwerke >>>          | Suchen      |                      |                             |                                 |
| Ept                             | zeiat = 0   | -<br>Einstellungen i | des gewählten Ki            | notens:                         |
| 192.168.21.20, 394182, 4.21 {/  | 4i2}        |                      | <u>-</u>                    |                                 |
| 庙 192.168.21.20, 394183, 4.21 🖗 | 4i2}        | Seriennum            | mer:                        |                                 |
|                                 |             | IP:                  | 28 12                       | - 20                            |
|                                 |             |                      |                             |                                 |
|                                 |             | Mask:                |                             |                                 |
|                                 |             | Gateway: 🔽           | 19 19 19<br>19              | 2                               |
|                                 |             |                      |                             | . 1                             |
|                                 |             |                      |                             |                                 |
|                                 |             | Position:            |                             |                                 |
|                                 |             | Alle auswählen       | Zurücksetzen<br>IP und Name | Backup                          |
|                                 |             | Keinen auswähler     | J                           | Wiederherstell                  |
|                                 |             | ConveyLinx Struk     | ktur                        | Wiederherstell<br>mit IP Adress |
|                                 |             | IP annassen          | 1                           | Upgrade Fu                      |

8) Hier mit der rechten Maustaste auf den 1. Controller in Förderrichtung klicken und "AutoConfig von hier" auswählen:

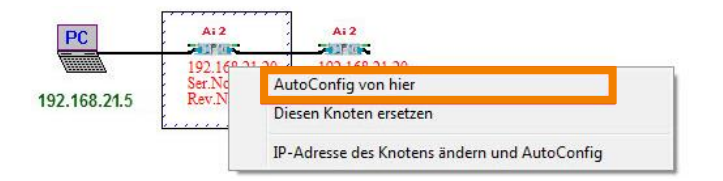

9) Nun werden die Controller konfiguriert (Achtung: Motoren drehen sich testweise). Die Konfiguration ist beendet, wenn sich die Motoren nicht mehr drehen und die LED über dem "Haken-Symbol" wieder grün blinkt.

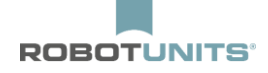

**HINWEIS:** Wird ein Rollenförderer mit 2 Zonen und 1 Controller konfiguriert, ist immer die Laufrichtung von links nach rechts eingestellt.

Um die Laufrichtung von rechts nach links zu konfigurieren, muss ein zusätzlicher Controller mit Sensor in Laufrichtung angeschlossen werden.

Nach der Konfiguration unter "Erweiterte Funktionen" und "Verbindungen" am verbleibenden Controller den nachgelagerten Controller auf "Keiner" setzen und den zusätzlichen Controller entfernen.

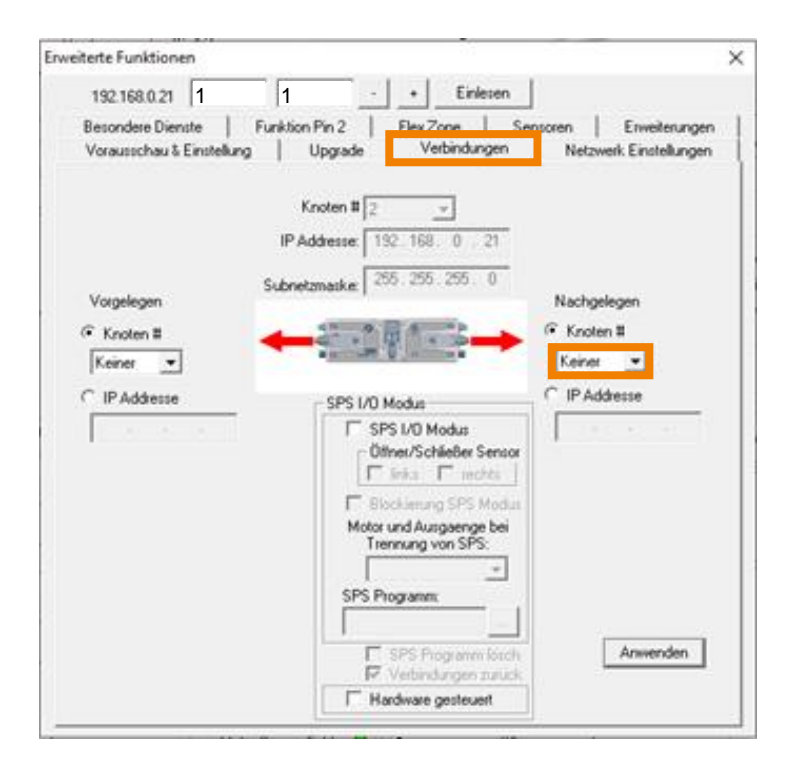

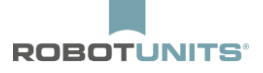

# 4. Standard Einstellungen

## 4.1 Alle Zonen

| EasyRoll Version 4.11 (Deutsch) Current IP: 192.168.21.20                                                                                                    |                                                                                                    |
|----------------------------------------------------------------------------------------------------|----------------------------------------------------------------------------------------------------|
| Netzwerk IP: 192 . 168 . 21 . XX 4                                                                                                    | c&Wink Log                                                                                                    |
| /on Knoten 1 Bis Knoten n + Set Alle Eir                                                                                                    |                                                                                                    |
| Seriennummer: 419074 Sch                                                                                                    | nließen Funktionen                                                                                                    |
| irmwareversion: 4.21 Hardwareversion: 2. Ai2 Es könner                                                                                                    | normale und gekreuzte                                                                                                    |
| Linke 🔍 🔍 🔍 Rechte Verbingung                                                                                                    |                                                                                                    |
| Vorgelagerte Zone                                                                                                    | Nachgelagerte Zone                                                                                                    |
| ZPA Modus: Blocklückenat - Löschen Staufehler:                                                                                                    | ZPA Modus: Blocklückenat - Löschen Staufehler                                                                                                    |
| Start-<br>verzögerung: 0.30 Sekunder Set Staufehlerzähler: 1                                                                                                    | Start-<br>verzögerung 0.30 Sekunder Set Staufehlerzähler: 2                                                                                                    |
| T-Zone<br>Annahmezeit: 0.00 Sekunden Set                                                                                                    | T-Zone 0.00 Sekunden Set                                                                                                    |
| Endzonenflexsteuerung Eigenfehlerbehebung Aus                                                                                                    | Eigenfehlerbehebung Aus                                                                                                    |
| Anfangszonenflexsteuerung     Ankunftsbestätigung Aus     Set                                                                                                    | Anfangszonenflexsteuerung CAnkunftsbestätigung Aus Set                                                                                                    |
| Ankunftsfehlermeldung Aus Handentnahme                                                                                                    | Ankunftsfehlermeldung Aus T Handentnahme                                                                                                    |
| I Ablauffehlermeldung Aus                                                                                                    | Ablauffehlermeldung Aus                                                                                                    |
| Behälterzähler: 13/13                                                                                                    | Behälterzähler: 8/8                                                                                                    |
| Linker Antrieb Fehler und Meldungen-                                                                                                    | Rechter Antrieb                                                                                                    |
| Motor Type: Senergy-Ai ECO + Set Alle Sensorverbindungsfehler:                                                                                                    | Motor Type: Senergy-Ai ECO + Set Alle Sensorverbindungsfehler:                                                                                                    |
| Bremsmodus: Normal 💽 🦲 Set Alle Sensorverschmutzung 类                                                                                                    | Bremsmodus: Normal Set Alle Sensorverschmutzung                                                                                                    |
| Reale 0.000 m/s 3 Fehler:<br>Geschwindigkeit                                                                                                    | Reale 0.000 m/s Fehler: Fehler: Fehler |
| Geschwindigkeit. V m/s Set Set Alle Motorverbindungsfehler: 👁                                                                                                    | Geschwindigkeit V m/s Set Set Alle Motorverbindungsfehler.                                                                                                    |
| Drehrichtung: CCW 💌 Set Alle Spannungsabfall: 🔍                                                                                                    | Drehrichtung: CCW 🗨 Set Alle Spannungsabfall: 🔍                                                                                                    |
| Beschleunigung: S mm Set Set Alle Motorkurzschluss: 👁                                                                                                    | Beschleunigung: S mm Set Set Alle Motorkurzschluss: 🔍                                                                                                    |
| Bremsung: Smm Set Set Alle Max. Drehmoment: 🔍                                                                                                    | Bremsung: S mm Set Set Alle Max. Drehmoment: 🔍                                                                                                    |
| Überlast" 🔾                                                                                                    | Überlast: 🔍                                                                                                    |
|                                                                                                    | Mater blackiert 🔴                                                                                                    |
| Motor blockiert:                                                                                                    | Motor biocket. •                                                                                                    |
| Strom: 0 mA Motor Sensor Fehler: •                                                                                                    | Strom: 0 mA Motor Sensor Fehler: •                                                                                                    |
| Strom: 0 mA Motor Sensor Fehler: O<br>Laufzeit: 0 min p                                                                                                    | Strom: 0 mA Motor Sensor Fehler:<br>U aufzeit: 0 min 0 Überhitzung:                                                                                                    |
| Strom: 0 mA Motor Sensor Fehler:<br>Laufzeit: 0 min Motorlebensdauerfehler:                                                                                                    | Strom: 0 mA Motor Sensor Fehler:<br>Laufzeit: 0 min S Motorlebensdauerfehler:<br>Motorlebensdauerfehler:                                                                                                    |
| Strom: 0 mA Motor blockiert:<br>Laufzeit: 0 min Uberhitzung:<br>Antrieb < <40 °C R Motorfehler:<br>Motorfehler:<br>Motorfehler: | Strom:     0     mA     Motor Sensor Fehler: Image: Image: Imag                                             |

#### 1) Knoteneinstellung

Alle Knoten (alle Controller) auswählen -> d. h. von Knoten "1" bis "n". Anschließend auf "Einlesen" klicken.

### 2) Zoneneinstellungen

ZPA-Modus: "Blocklückenabzug" auswählen.

Startverzögerung: 0.30 Sekunden eingeben und anschließend mit "Set" oder ENTER bestätigen.

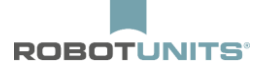

### 3) Antriebseinstellungen

Motor Type: "Senergy-Ai ECO +" auswählen.

Geschwindigkeit: v in m/s eingeben und anschließend mit "Set" oder ENTER bestätigen.

Beschleunigung: **s** in mm eingeben und anschließend mit "Set" oder ENTER bestätigen.

Bremsung: **s** in mm eingeben und anschließend mit "Set" oder ENTER bestätigen.

### $s = 1,5 \cdot Rollenteilung + 25mm$

4) Um die Einstellungen auf alle Knoten zu übertragen den Button "Set Alle" (bei der Knoteneinstellungsbereich) klicken.

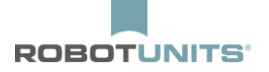

### 4.2 Letzte Zone

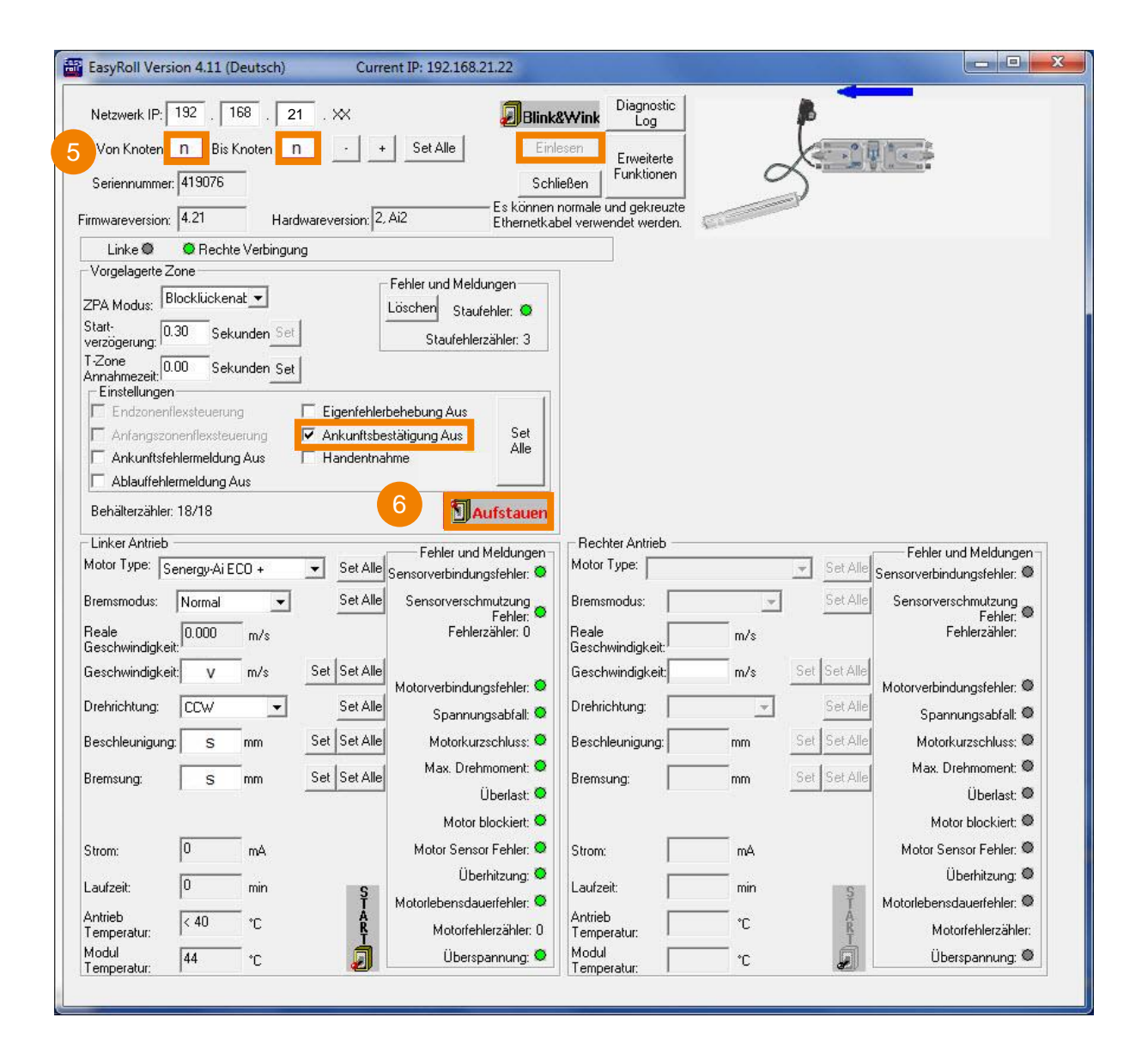

#### 5) Knoteneinstellung

Nur den letzten Knoten auswählen -> d. h. von Knoten "n" bis "n". Anschließend auf "Einlesen" drücken.

#### 6) Zoneneinstellungen

Haken bei "Ankunftsbestätigung Aus" setzen. Button "Aufstauen" klicken (Die Schrift wird anschließend **rot**).

Die restlichen Zonen- und Antriebseinstellungen werden durch das Drücken von "Set Alle" im Punkt "Alle Zonen" gesetzt.

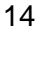

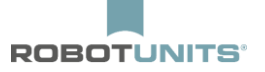

# 5. Zusatz Einstellungen

### 5.1 Startsensor

Am Anfang der ersten Zone eines Rollenförderers, kann das Startsignal über einen Startsensor erfolgen:

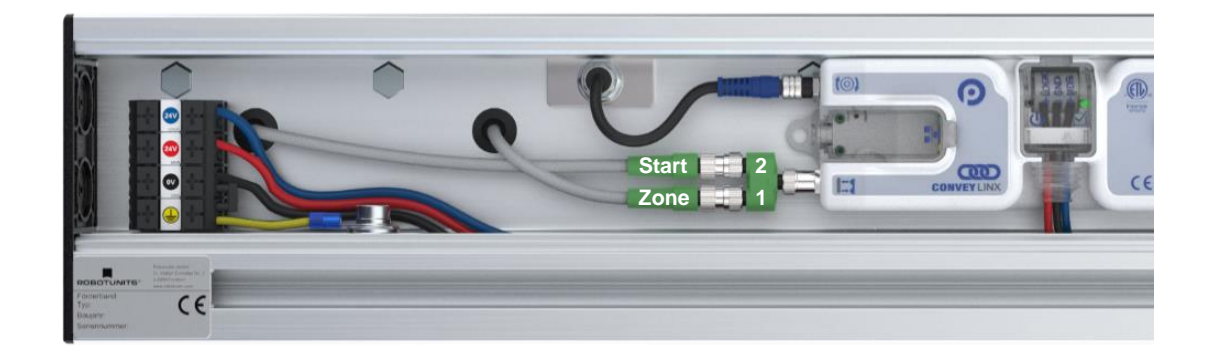

Der Zonen- und Startsensor der ersten Zone ist mit je einem 3 poligen Kabel anzuschließen. Am Controller wird ein Y-Verteiler angebracht an dem die beiden 3-poligen Kabel angeschlossen werden.

| Netzwerk IP:         192         .         168         .         21           Von Knoten         1         Bis Knoten         1           Seriennummer: | • • Set Alle     | Einlesen<br>Schließen | ver  | Nicht<br>bunden      |
|----------------------------------------------------------------------------------------------------|------------------|-----------------------|------|----------------------|
| irmwareversion: Hardware                                                                                                    | eversion:        | 1                     | -    |                      |
| Vorgelagerte Zone                                                                                                    | Fehler und Meldu | Ingen Nachgelagerte 2 | Zone | Fehler und Meldungen |

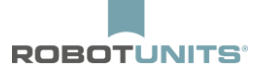

Nun muss in EasyRoll noch folgende Einstellung in den "Erweiterten Funktionen" im Reiter "Funktion Pin 2" gemacht werden:

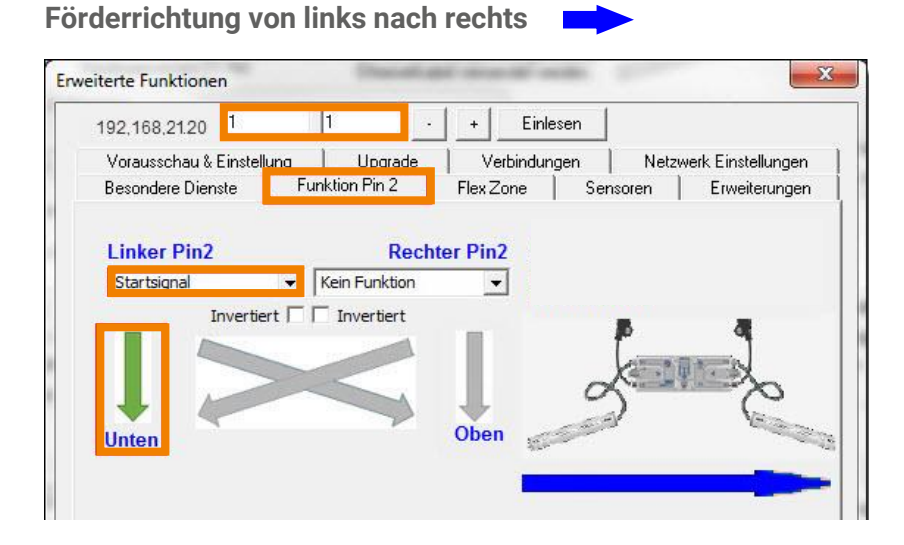

Förderrichtung von rechts nach links

| 192,168,21.20          | 1 .               | + Einles   | sen                                   |                    |
|------------------------|-------------------|------------|---------------------------------------|--------------------|
| Vorausschau & Einstell | ung Upgrade       | Verbindung | jen Netz                              | werk Einstellungen |
| Besondere Dienste      | Funktion Pin 2    | Flex Zone  | Sensoren                              | Erweiterungen      |
| Invertie               | rt 🗆 🗖 Invertiert |            |                                       |                    |
| Kein Funktion          | ✓ Startsignal     |            |                                       |                    |
|                        |                   |            | Come a                                |                    |
|                        |                   |            | 5                                     | 3                  |
|                        |                   |            | 1 1 1 1 1 1 1 1 1 1 1 1 1 1 1 1 1 1 1 |                    |

16

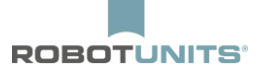

# 5.2 Startsensor mit Zeitverzögerung

Soll der Rollenförderer zeitverzögert anlaufen, muss in EasyRoll folgende Einstellung in den "Erweiterten Funktionen" im Reiter "Funktion Pin 2" eingestellt werden:

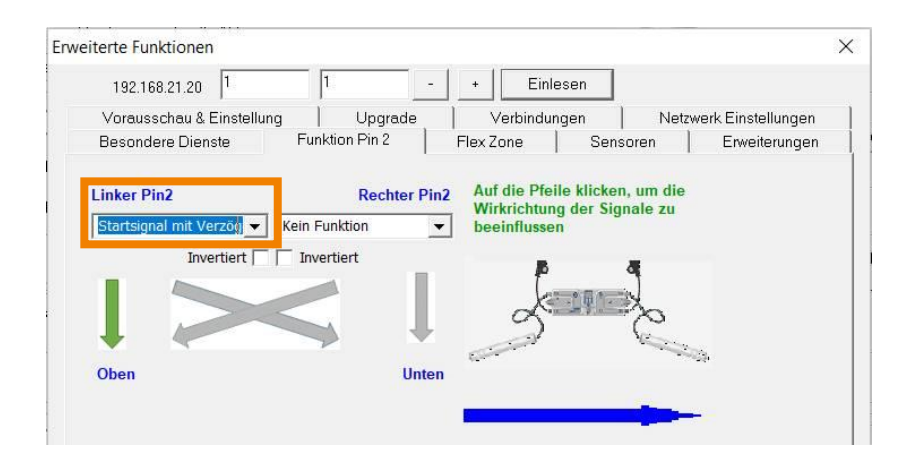

Nun muss unter der Einstellung "T-Zone Annahmezeit" die Verzögerungszeit festgelegt werden.

| EasyRoll Version 4.11 (Deutsch) Current IP: 192.168.21.20 |                              |                                                |                   |                      |           |
|-----------------------------------------------------------|------------------------------|------------------------------------------------|-------------------|----------------------|-----------|
| Netzwerk IP: 192 . 168 . 21 . XX                          | Blink&Y                      | Yink Diagnostic Log                            |                   | 4                    |           |
| Von Knoten #: 1 Bis Knoten #: 1 - + Set Alle              | Ein                          | Erweiterte                                     | X                 | 2                    |           |
| Seriennummer: 614603                                      | Schl                         | ließen Funktionen                              | 0                 | 0                    |           |
| Firmwareversion: 5.04 Hardwareversion: 6, Ai2             | — Es können r<br>Ethernetkab | normale und gekreuzte<br>bel verwendet werden. | E.                | Y_                   |           |
| Linke 🔍 🔍 Rechte Verbingung                               |                              |                                                |                   |                      |           |
| Vorgelagerte Zone Fehler und Meldu                        | ingen                        | Nachgelagerte Zone                             |                   | - Fehler und Meldur  | igen      |
| Modus: Blocklückenabz - Löschen Stauf                     | ehler: O                     | Modus: Blocklü                                 | ickenabz 💌        | Löschen Staufe       | hler. 😐   |
| Start-<br>Usträgenung: 0.30 Sekunden Set Staufehle        | erzähler: 0                  | Start-<br>verzögerung: 0.30                    | Sekunden Set      | Staufehler           | zähler: 0 |
| T-Zone 2.00 Sekunden Set                                  |                              | T-Zone<br>Annahmezeit 0.00<br>Einstellungen    | Sekunden Set      |                      |           |
| Eigenfehlerbehebung Aus                                   |                              | Endzonenflexster                               | uerung 🔽 Eige     | enfehlerbehebung Aus |           |
| Anfangszonenflexsteuerung Ankunftsbestätigung Aus         | Set Alle                     | Anfangszonenfler                               | xsteuerung 📃 Anki | unftsbestätigung Aus | Set Alle  |
| Ankunftsfehlermeldung Aus                                 |                              | Ankunftsfehlerme                               | ldung Aus 📃 Han   | dentnahme            |           |
| Ablauffehlermeldung Aus                                   |                              | Ablauffehlermeld                               | ung Aus           |                      |           |
| Behälterzähler: 0/0                                       | ifstauen                     | Behälterzähler: 0/0                            |                   | Auf                  | stauen    |

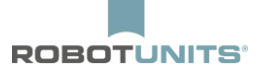

# 5.3 Abbremsen

Bei hohen Lasten und Geschwindigkeiten ist es möglich die Geschwindigkeit am Ende des Rollenförderers bzw. in den Zonen, wenn die davor liegende Zone belegt ist, abzubremsen. Dies lässt sich in den "Erweiterten Funktionen" im Reiter "Vorausschau & Einstellung" einstellen:

|                                               |                       | + Einlesen                   |                 |           |
|-----------------------------------------------|-----------------------|------------------------------|-----------------|-----------|
| Besondere Dienste                             | Funktion Pin 2        | Flex Zone Sen                | isoren Erwe     | iterungen |
| Vorausschau & Einst                           | ellung Upgrad         | le Verbindungen              | Netzwerk Eins   | tellungen |
| Vorausschau                                   |                       |                              |                 |           |
| Vorgelagert<br>– Abbremsen<br>Geschwindigkeit | - % Set               | Abbremsen<br>Geschwindigkeit | ~ Sat           | Set       |
| – Schnellabzug  <br>Zeit                      | Sekunden              | C Schnellabzug Zeit          | Sekunden        | alle      |
| Stau Selbstbehebung                           | g Zeiteinstellungen — |                              |                 | 7.        |
| Vorgelagert                                   |                       | Nachgelagert                 |                 |           |
| Fehlerauslose<br>Zeit                         | Sekunden Set          | Fehlerauslose<br>Zeit        | Sekunden Set    | Set       |
| Selbstbehebung<br>Zeit:                       | Sekunden Set          | Selbstbehebung<br>Zeit:      | Sekunden Set    | alle      |
| Nachlaufzeiten                                |                       |                              |                 |           |
| Vorgelagert                                   |                       | Nachgelagert                 |                 | í         |
| Nachiau                                       | -                     |                              | -               |           |
|                                               | Sekunden Set          |                              | Sekunden Set    |           |
| -Sensornachlaufzeit-                          |                       | Sensornachlaufzeit           |                 | Set       |
| Sensornachlauf<br>vorwärts:                   | Sekunden<br>Set       | Sensornachlauf<br>vorwärts:  | Sekunden<br>Set | dic       |
| Sensornachlauf<br>rückwärts:                  | Sekunden              | Sensornachlauf<br>rückwärts: | Sekunden        |           |
| Sensorentprellung                             |                       |                              |                 |           |
| , ,                                           | Sekunden Set          |                              | Se              | et alle   |

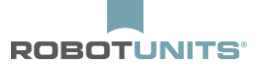

## 5.4 Zwischenstopp & Weitergabe

Die Weitergabe des Förderguts am Ende einer beliebigen Zone oder am Ende der letzten Zone eines Rollenförderers durch ein externes Signal, wird wie folgt ermöglicht. In EasyRoll kann unter dem Reiter "Funktion Pin 2" die Option "Stauen" ausgewählt werden. Das wird wie folgt ausgeführt:

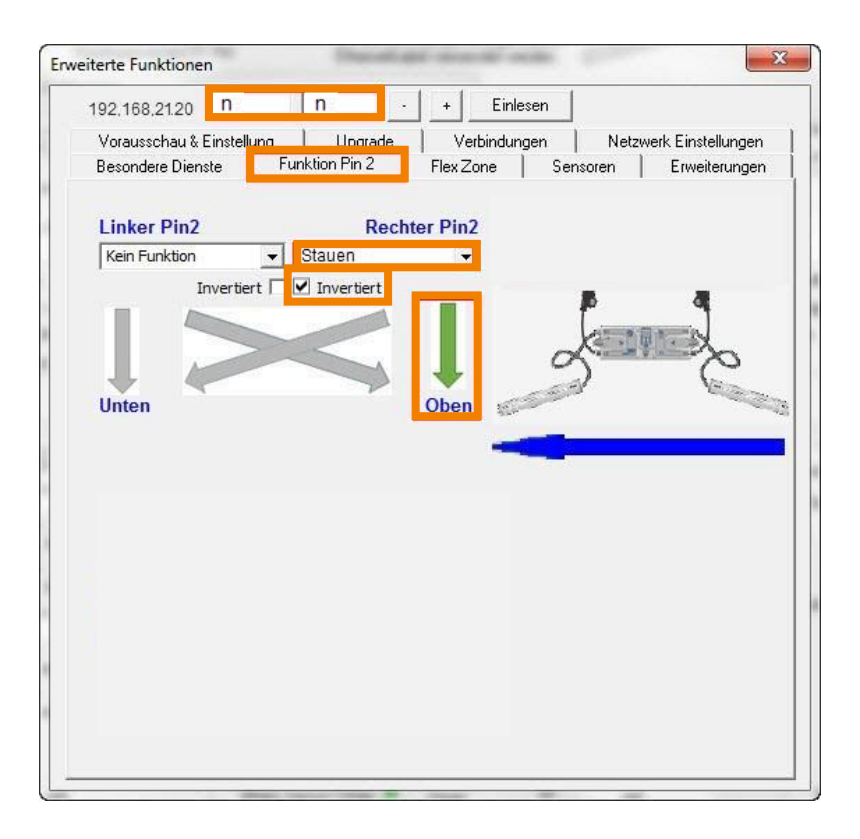

Um das Fördergut aufzustauen, darf am Pin 2 **KEIN** 24V-Signal anliegen. Wenn das Fördergut weitertransportiert werden soll, **MUSS** ein 24V-Signal anliegen.

### **HINWEIS:** Wird unter dem Reiter "Funktion Pin 2" die Option "Stauen" ausgewählt, darf Aufstauen in dieser Zone nicht aktiv sein.

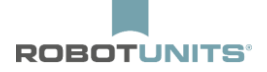

Ist ein externes Signal nur kurz, drehen sich die Rollen auch nur kurz. Um das auszugleichen, wird die Sensor-Entprellung. Die eingestellten Sekunden entsprechen der Nachlaufzeit der Rollen.

| eiterte Funktionen                                                                 |                |                                                                      |               |                   |
|------------------------------------------------------------------------------------|----------------|----------------------------------------------------------------------|---------------|-------------------|
| 192.168.21.21 2                                                                    | 2              | - + Einlesen                                                         |               |                   |
| Besondere Dienste                                                                  | Funktion Pin 2 | Flex Zone S                                                          | Sensoren      | Erweiterungen     |
| Vorausschau & Einstellu                                                            | ng Upgrade     | Verbindungen                                                         | Netzw         | erk Einstellungen |
| Vorausschau<br>Vorgelagert<br>Abbremsen<br>Geschwindigkeit<br>Schnellabzug<br>Zeit | %<br>Sekunden  | Nachgelagert<br>Abbremsen<br>Geschwindigkeit<br>Schnellabzug<br>Zeit | %<br>Sekunden | Set Set alle      |
| -Stau Selbstbehebung Zei                                                           | einstellungen  |                                                                      |               | 1                 |
| Fehlerauslöse 5.00<br>Zeit                                                         | Sekunden Set   | - Nachgelagert<br>Fehlerauslöse 5.00<br>Zeit                         | Sekunden      | Set Set           |
| Selbstbehebung<br>Zeit:                                                            | Sekunden Set   | Selbstbehebung 5.00<br>Zeit:                                         | Sekunden      | Set               |
| -Nachlaufzeiten<br>Vorgelagert                                                     |                | Nachgelagert                                                         |               |                   |
| Zeit                                                                               | •              | Zeit                                                                 |               | •                 |
| Nachlauf: 1.00                                                                     | Sekunden Set   | Nachlauf: 1.00                                                       | Sekunden      | Set Set           |
| Sensornachlauf 0.00<br>vorwärts:                                                   | Sekunden Set   | Sensornachlauf 0.00<br>vorwärts:                                     | Sekunden      | Set               |
| Sensornachlauf 0.00<br>rückwärts:                                                  | Sekunden       | Sensornachlauf 0.00<br>rückwärts:                                    | Sekunden      |                   |
| Sensorentprellung                                                                  |                |                                                                      |               |                   |
| 1.00                                                                               | Sekunden Set   |                                                                      |               | Setalle           |
|                                                                                    |                |                                                                      |               |                   |

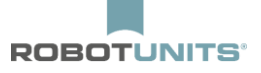

## 5.5 Sensorsignal auslesen

Die Möglichkeit besteht, das Sensorsignal jeder Zone auszulesen. Ein 24V-Signal wird dann z.B. an die Kundensteuerung gesendet sobald die Zone belegt ist.

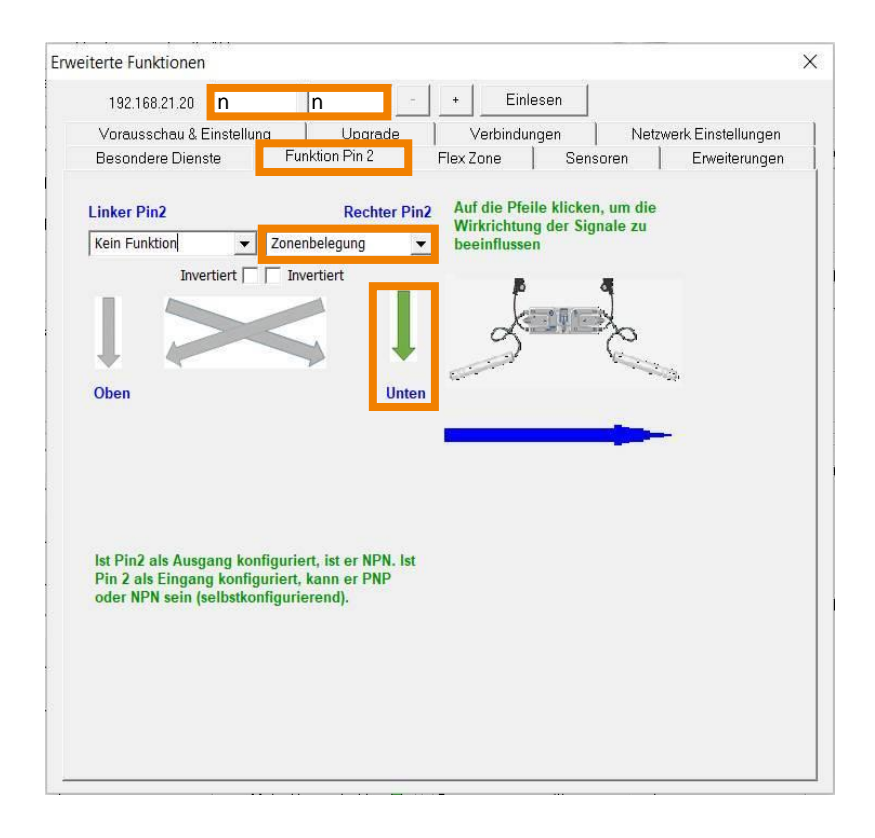

Wenn ein Kunde ein Zwischenstopp mit Weitergabe über seine Steuerung realisieren möchte, benötigt er die Information, wann die Zone mit dem Transportgut belegt ist. Hierzu ist der Befehl "Zonenbelegung" in Kombination mit "Stauen" wie folgt einstellbar.

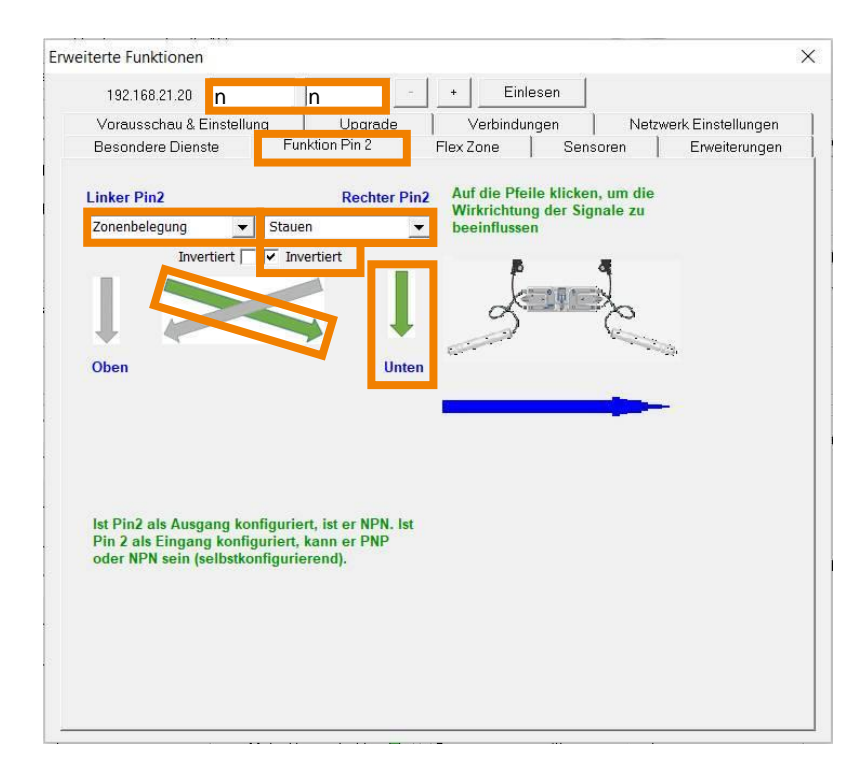

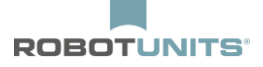

# 5.6 Nachfolgend belegt

Wenn ein Kunde am Ende der letzten Zone auf eine andere Förderstrecke ohne ZPA Logik übergeben möchte, wird das wie folgt realisiert:

| 192.168.21.21 2                                | 2 -                       | •                  | Einlesen                             |                      |                                   |
|------------------------------------------------|---------------------------|--------------------|--------------------------------------|----------------------|-----------------------------------|
| Vorausschau & Einstellung<br>Besondere Dienste | Upgrade<br>Funktion Pin 2 | Ver<br>Flex Zon    | bindungen<br>le                      | Netzwe<br>soren      | rk Einstellungen<br>Erweiterungen |
| Linker Pin2                                    | Rechter Pi                | n2 Auf di<br>Wirkr | ie Pfeile klicker<br>ichtung der Sig | n, um die<br>nale zu |                                   |
| Kein Funktion                                  | achfolgend belegt         | • beein            | flussen                              |                      |                                   |
|                                                |                           |                    | 2010年1月                              | 2                    |                                   |
|                                                | -                         |                    | • and # billio                       | Co.                  |                                   |
|                                                | Obe                       | n                  |                                      |                      | •                                 |
| Nachfolgend belegt                             |                           |                    |                                      |                      |                                   |
| Blockierzeit 0.01                              | Set                       |                    |                                      |                      |                                   |
| Räumzeit 3.00                                  | Set                       |                    |                                      |                      |                                   |
| let Pin2 ale Ausgang konfig                    | uriert ist er NPN let     |                    |                                      |                      |                                   |
| Pin 2 als Eingang konfiguri                    | ert, kann er PNP          |                    |                                      |                      |                                   |
| ouer in it sem (sensitioning                   | June renul.               |                    |                                      |                      |                                   |
|                                                |                           |                    |                                      |                      |                                   |
|                                                |                           |                    |                                      |                      |                                   |
|                                                |                           |                    |                                      |                      |                                   |

Die **Blockierzeit** ist die Zeit, die das Signal anliegen muss um das Produkt am Ende einer Förderstrecke zum Aufstauen zu bringen.

Die Räumzeit ist die Zeit, nachdem das Produkt bei nicht mehr anliegendem Signal losfährt.

# 6. Einschleuser

Jede Linie wird zuerst separat konfiguriert. Dabei müssen die IP-Adresse und die Subnetzmaske geändert werden.

### Netzwerkaufteilung:

| Subnetzmaske (für alle Linien): | 255.255.128.0        |
|---------------------------------|----------------------|
| IP-Zentrallinie:                | 192.168.21.20        |
| IP-Nebenlinie 1:                | 192.168.22.20        |
| IP-Nebenlinie 2:                | 192.168.23.20 u.s.w. |

- 1) In den "Erweiterte Funktionen" die Knoten suchen und den Ersten in Förderrichtung anwählen.
- 2) In der "ConveyLinx Struktur" wählen:

| Erweiterte Funktionen<br>Besondere Dienste   Funktion Pin 2   Flex Zone   Sensoren   Erweiterungen<br>Vorausschau & Einstellung   Upgrade   Verbindungen Netzwerk Einstellungen<br>Zeigen Sie Geräte im Subnetz: | >       |
|----------------------------------------------------------------------------------------------------|---------|
| Besondere Dienste   Funktion Pin 2   Flex Zone   Sensoren   Erweiterungen<br>Vorausschau & Einstellung   Upgrade   Verbindungen Netzwerk Einstellungen<br>Zeigen Sie Geräte im Subnetz:                          |         |
| Besondere Dienste   Funktion Pin 2   Flex Zone   Sensoren   Erweiterungen<br>Vorausschau & Einstellung   Upgrade   Verbindungen Netzwerk Einstellungen<br>Zeigen Sie Geräte im Subnetz:                          |         |
| Vorausschau & Einstellung Upgrade Verbindungen Netzwerk Einstellungen<br>Zeigen Sie Geräte im Subnetz:                                                                                                    |         |
| Zeigen Sie Geräte im Subnetz:                                                                                                    |         |
|                                                                                                    |         |
| <<< Alle Netzwerke >>>                                                                                                    |         |
| Entdeckt = 2, Geschützt = 2, Angezeigt = 0                                                                                                    | _       |
| (20192.168.1.20, 877140, 5.04 (Ai2) Seriennummer:                                                                                                    |         |
| 192.168.1.21, 877141, 5.04 (Ai2)                                                                                                    |         |
| IP: IP: · · ·                                                                                                    |         |
| Mask:                                                                                                    |         |
|                                                                                                    |         |
| Gateway. IV                                                                                                    |         |
| set                                                                                                    |         |
| Position:                                                                                                    |         |
|                                                                                                    |         |
| Alle auswanien Zurückseizen Backup                                                                                                    | _       |
| Keinen auswählen Wiederherstell                                                                                                    | en      |
| 2 ConveyLinx Struktur Wiederherstell                                                                                                    | en<br>e |
|                                                                                                    |         |
| IP anpassen Upgrade FW                                                                                                    | ,       |
|                                                                                                    | -       |

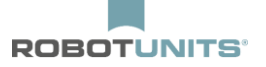

3) Auf "IP-Adresse des Knotens ändern und AutoConfig" klicken:

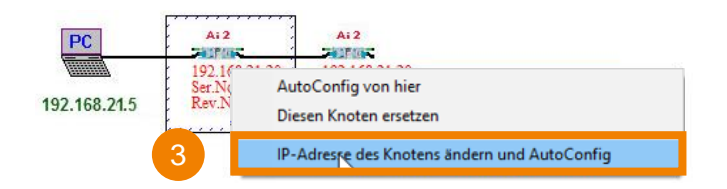

4) Adresse und Subnetzmaske eingeben und bestätigen:

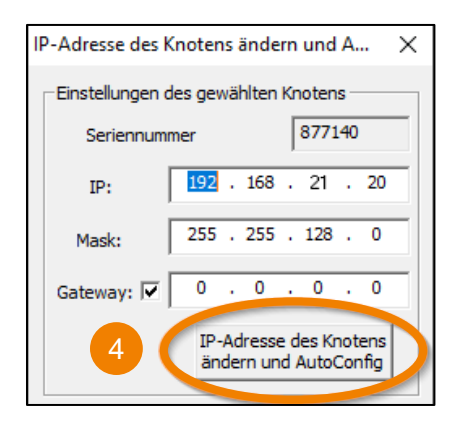

5) Nach dem Konfigurieren der einzelnen Linien können diese über den Switch verbunden werden.

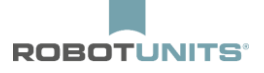

6) Den Knoten für die gewünschte Merge-Zone anwählen und mit STRG + Shift + M das Merge-Menü öffnen.

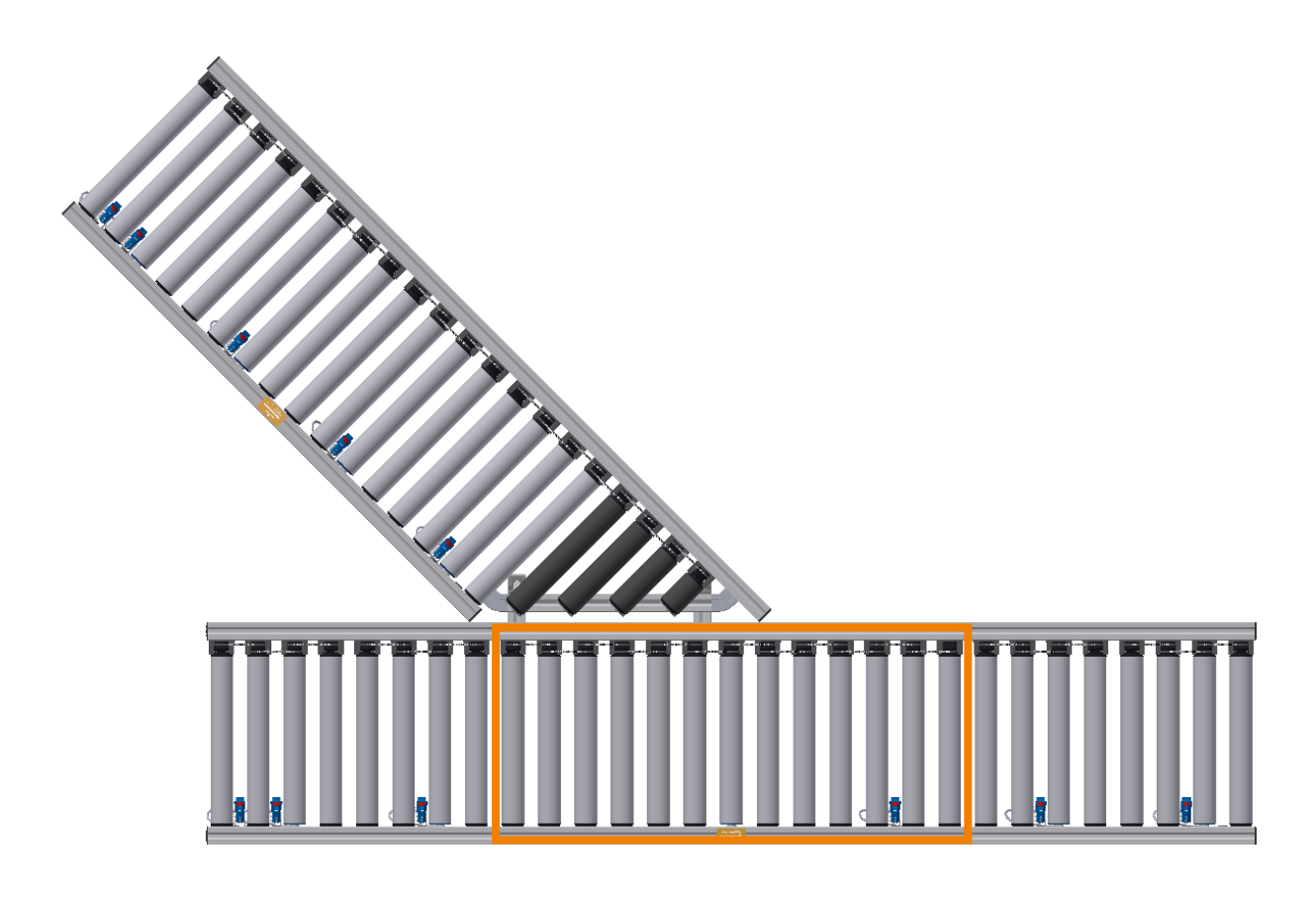

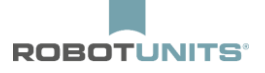

7) Die Einschleusrichtung (links, rechts) und die Priorisierung festlegen.

8) Die IP-Adresse des angrenzenden Knotens eintragen:

| Merger                                                        |                                                                                                    | Х                |
|---------------------------------------------------------------|----------------------------------------------------------------------------------------------------|------------------|
| Linke Bahn<br>192 . 168 . 22 . 20<br>© Normaler<br>© T-Merger | Mittige Bahn         192.168.21.21         ✓ Merger anschalten         Zusammenführung auf:       O Vorgelagerter         C Nachgelagerter | Anwenden Abbruch |
| Nachfolgende Zone                                             | Einschleusen Links  Priorität Priorität auf Links Nachfolgen de Zone                                                                       |                  |
|                                                               |                                                                                                    |                  |

Die restlichen Parameter können standardmäßig konfiguriert werden.

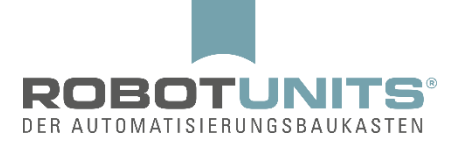

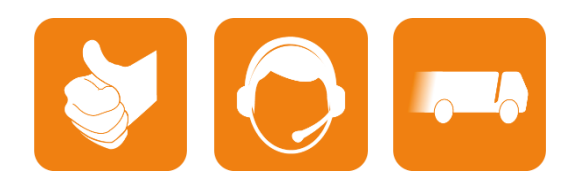

D-A-CH:

Robotunits GmbH Dr. Walter Zumtobel Str. 2 A-6850 Dornbirn T +43/5572/22000 200 austria@robotunits.com www.robotunits.com

#### Italien:

Robotunits Italia S.r.l. Z.l. di Cima Gogna 68 32041 Auronzo di Cadore (BL) T +39/0435/409928 info.ita1@robotunits.com www.robotunits.com

#### USA:

Robotunits INC. 8 Corporate Drive Cranbury, NJ 08512 T +1/732/438 0500 info.usa1@robotunits.com www.robotunits.com

#### Australien:

Robotunits Pty Ltd. 23 Barry Road Tullamarine VIC 3043 T +61/3/9334 5182 info.aus1@robotunits.com www.robotunits.com